## 中華基督教會基新中學 eClass App 家長查閱功課記錄指南

家長可以參考以下流程,查閱子女當日功課。學校將於當日晚上 6:00 前上載功課記錄到 eClass 平台,家長可以利用手機 eClass App 查閱。

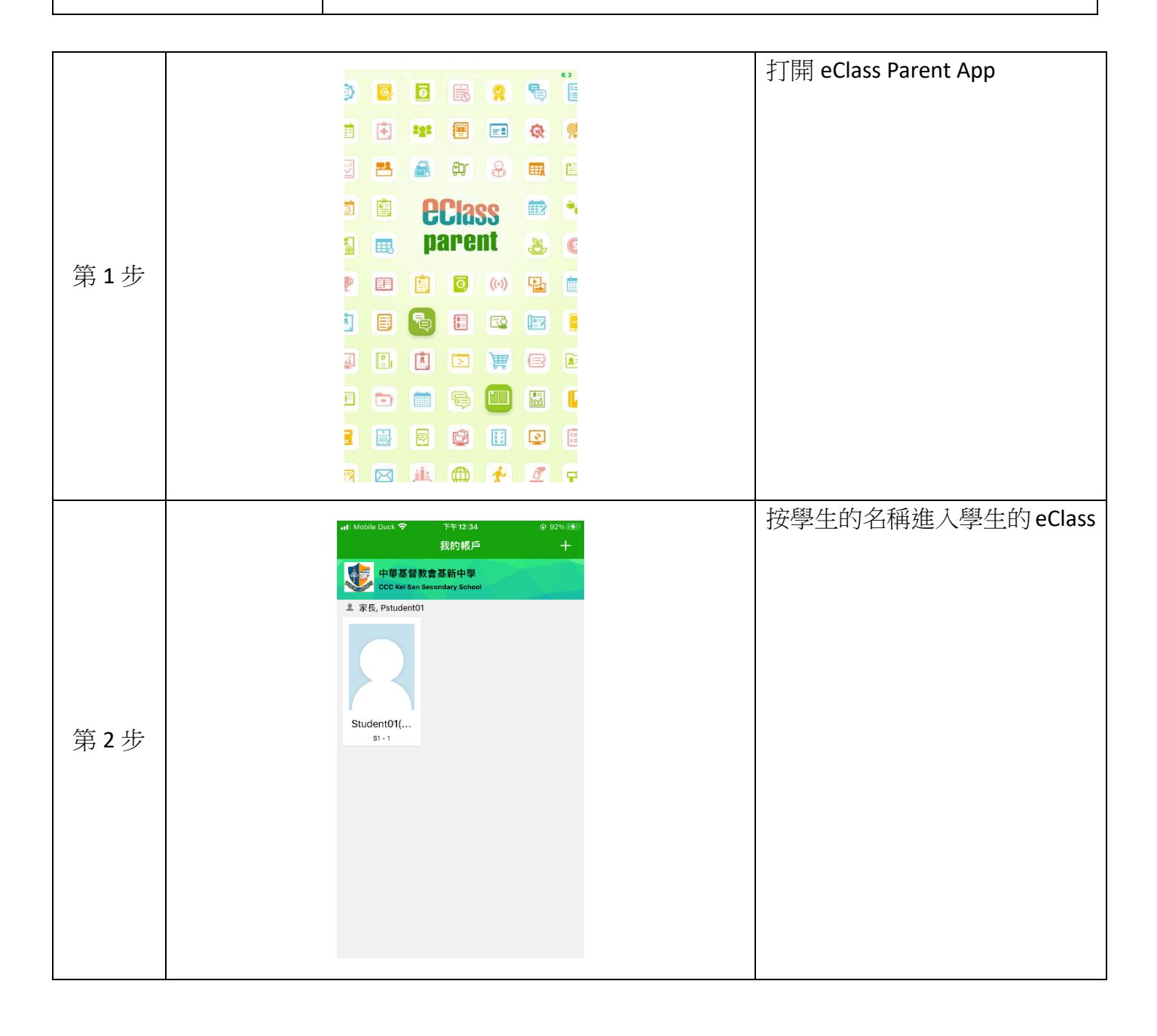

|     | nt Mobile Duck 中下午12:34 ④ 92                                                                                                    | 自動進到學校 eClass 首頁,點選     |
|-----|----------------------------------------------------------------------------------------------------|-------------------------|
|     | Student01(測試帳戶)                                                                                                    | 右下角的「 <b>更多」</b>        |
|     | <ul> <li>(○) 學校宣佈 更多</li> <li>新學年 (21/22) 面授課堂相關安排</li> </ul>                                                                                                    |                         |
| 第3步 | 2021-08-06<br>2020年10月13日停課通告                                                                                                    |                         |
|     | 20-21年度9月份復課通告<br>2020-09-06                                                                                                    |                         |
|     | <b>20-21開學通告</b><br>2020-08-24                                                                                                    |                         |
|     | 中一新生「編班試」及「數學試」<br>2020-07-11                                                                                                    |                         |
|     |                                                                                                    |                         |
|     | ·nt Mobile Duck 令                  更多                                                                                                    | 進入「 <b>更多」</b> 後點選「家課表」 |
|     | 校暦表<br>次<br>家課表<br>シ                                                                                                    |                         |
|     | 5 線費紀錄 >                                                                                                    |                         |
|     | 🧱 課外活動 >                                                                                                    |                         |
|     | ▶ 電郵 >                                                                                                    |                         |
| 第4步 | 一次 網上學習表 >                                                                                                    |                         |
|     | ⑦ 用戶指南 >                                                                                                    |                         |
|     | 家長專頁 >                                                                                                    |                         |
|     | <b>2</b> 我的帳戶 >                                                                                                    |                         |
|     | → 更改密碼 >                                                                                                    |                         |
|     | (1) (1) (2) (2) (2) (2) (2) (2) (2) (2) (2) (2                                                                                                    |                         |
|     | nt Mobile Duck ♥ 下午12:34 @ 92% ⊮少<br>く更多 家課表                                                                                                    | 進入「家課表」後,如當日子女          |
|     | 今天 未到间 紀錄                                                                                                    | 有功課將於此處顯示,家長亦可          |
|     | Q 搜尋                                                                                                    | 進入「記錄」查閱其他日子的功          |
|     | <b>目前沒有新資訊!</b><br>向下拉以思想<br>④                                                                                                    | 課記錄                     |
| 第5步 |                                                                                                    |                         |
|     |                                                                                                    |                         |
|     |                                                                                                    |                         |
|     |                                                                                                    |                         |
|     |                                                                                                    |                         |
|     |                                                                                                    |                         |
|     | 「「「「「」」」では、「「」」」では、「「」」」では、「」」では、「」」」では、「」」」では、「」」」では、「」」では、「」」では、「」」では、「」」」では、「」」」では、「」」」では、「」」」、」」では、「」」では、「」」、」」、」」、」」、」」、」」、」」、」」、」」、」、」、」、」、」、 |                         |